## Zoom ミーティングテスト参加方法

 Zoom 公式サイト内「ミーティングテストに参加」URL: <u>https://zoom.us/test/</u> にアクセスし、 画面上の参加をクリック

| - O B | https://zoom.us/te | 91/                                  |                |               |              |         | ýł.         | \$1   | 0       | 8     |
|-------|--------------------|--------------------------------------|----------------|---------------|--------------|---------|-------------|-------|---------|-------|
|       |                    |                                      |                |               | 9085         | 10x21 U | 88,799,9666 | ג+עט  | ter a   | 18-1- |
| zoom  | 902->32+           | プランと動用                               | 営業の当へのお願い合わせ   | ミーティングに参加する   | ミーナイングを動催する。 | 44242   | 94          | >7971 | 2369410 | Ŧ.    |
|       |                    |                                      |                | トガテストに終       | b0           |         |             |       |         |       |
|       |                    | -                                    | ミーナイ           | フクテムトに参       | かデフトレオオ      |         |             |       |         |       |
|       |                    | 77                                   | くトニーティングに開加し   | パレインツー・ホット捕殺  | TAPORY,      |         |             |       |         |       |
|       |                    |                                      |                | d8,710        |              |         |             |       |         |       |
|       |                    |                                      |                |               |              |         |             |       |         |       |
|       |                    | $\equiv -\mathcal{T} \cdot \epsilon$ | レグに参加できない場合、20 | amサポートセンターで有り | 用な情報をご覧ください。 |         |             |       |         |       |
|       |                    |                                      |                |               |              |         |             |       |         |       |
|       |                    |                                      |                |               |              |         |             |       |         |       |

②-1 Zoom をダウンロードしている場合

「Zoom Meetings を開きますか?」のウィンドウが表示されたらА−1「Zoom Meetings を開く」をクリ ック。ウィンドウが表示されない場合は、A−2「ミーティングを起動」をクリック⇒⑥へ

②-2 Zoom をダウンロードしていない場合

画面下の®「今すぐダウンロードする」をクリック⇒③へ

| 0 1-7709868h - Zoom × + |                                                                                                    | v - 0 ×   |
|-------------------------|----------------------------------------------------------------------------------------------------|-----------|
|                         |                                                                                                    | 의 만 ☆ 👂 i |
| zoom                    | Zoom Meetings 言葉さますか?<br>https://zoom.us が2007プリケーション主要く許可さずめています。<br>ロ soum.us での2009イブのリングは実に発達やけてられたアプリで整く<br>通 一 1 Zoom Meetings を思く | ₩8-1 Gx3. |
|                         | ブラウザが表示しているダイアログのZoom Meetingsを開くをクリックしてく<br>ださい<br>ダイアログが表示されない場合は、以下のミ <b>ーティングを起動</b> をクリックしてく                                        |           |
|                         | ださい                                                                                                    |           |
|                         | うと、テインジを転転し モンリアジャルと、リービス外的構成とフライバン・ステードスンドに発展<br>したことになります。                                                                             |           |
|                         |                                                                                                    |           |
|                         | B Zoomグライアントをインストールしていないのですか? キすくダウンロードする                                                                                                | 0         |
|                         | 2pareクライアントで開闢が発生していますか? ジラウザから夢知してください                                                                                                  |           |

③「名前を付けて保存」のウィンドウが出たら、<br/>
④保存先を指定(本マニュアルではデスクトップを指定)して<br/>
から<br/>
⑧「保存」をクリック。

全員にこのウィンドウが出るわけではありませんので、出ない場合はスキップして④へ進んでください。

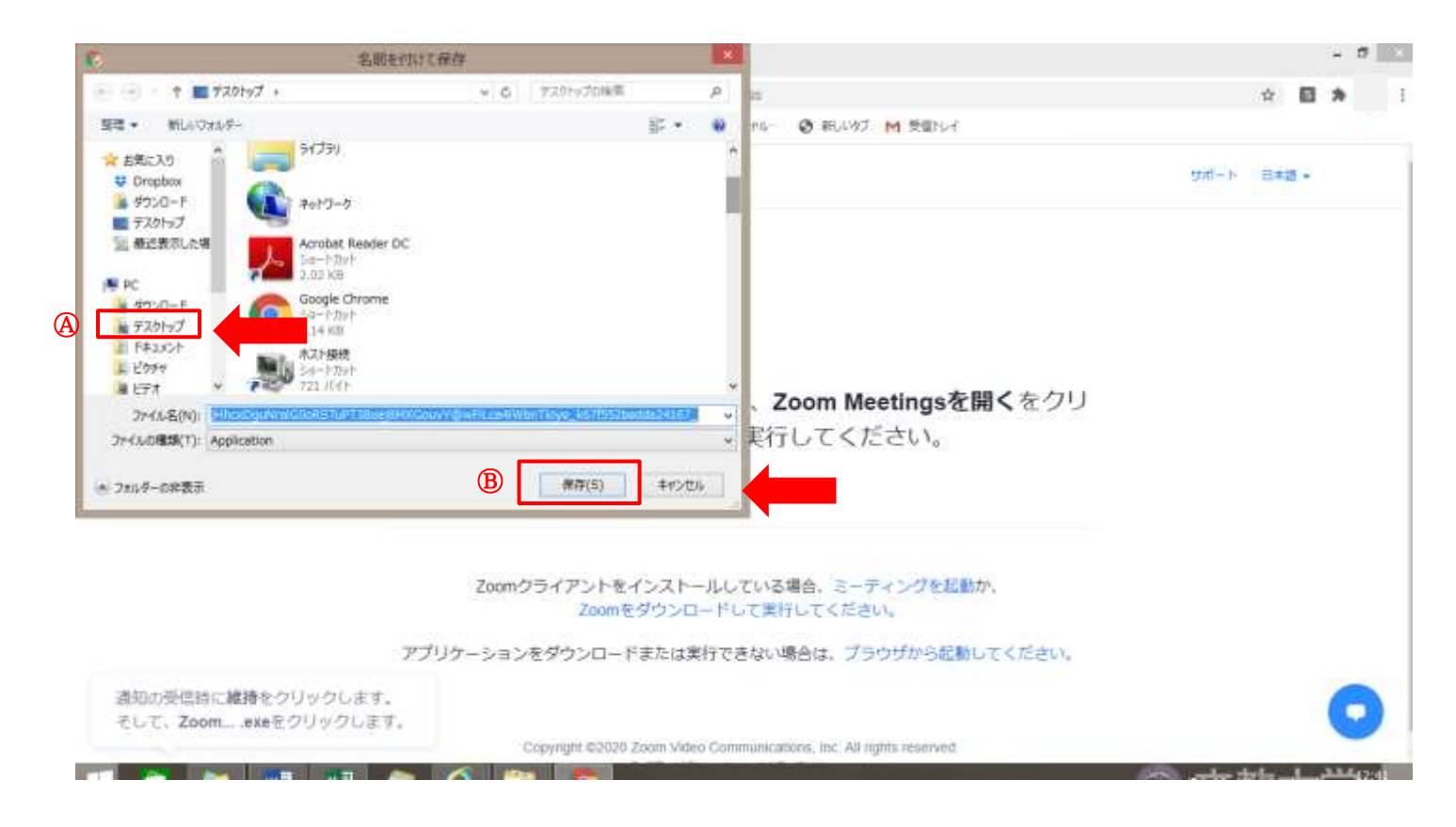

※ブラウザが Microsoft Edge の場合、「開く」「名前を付けて…」を問うウィンドウが出てくる場合があります。「開 く」をクリックすると④のⓒの画面になります。インストールが完了したら⑤へ進んでください(「開く」が上手くで きない場合は、「名前を付けて…」→「保存」の順でクリックし「開く」をクリックしてください。)

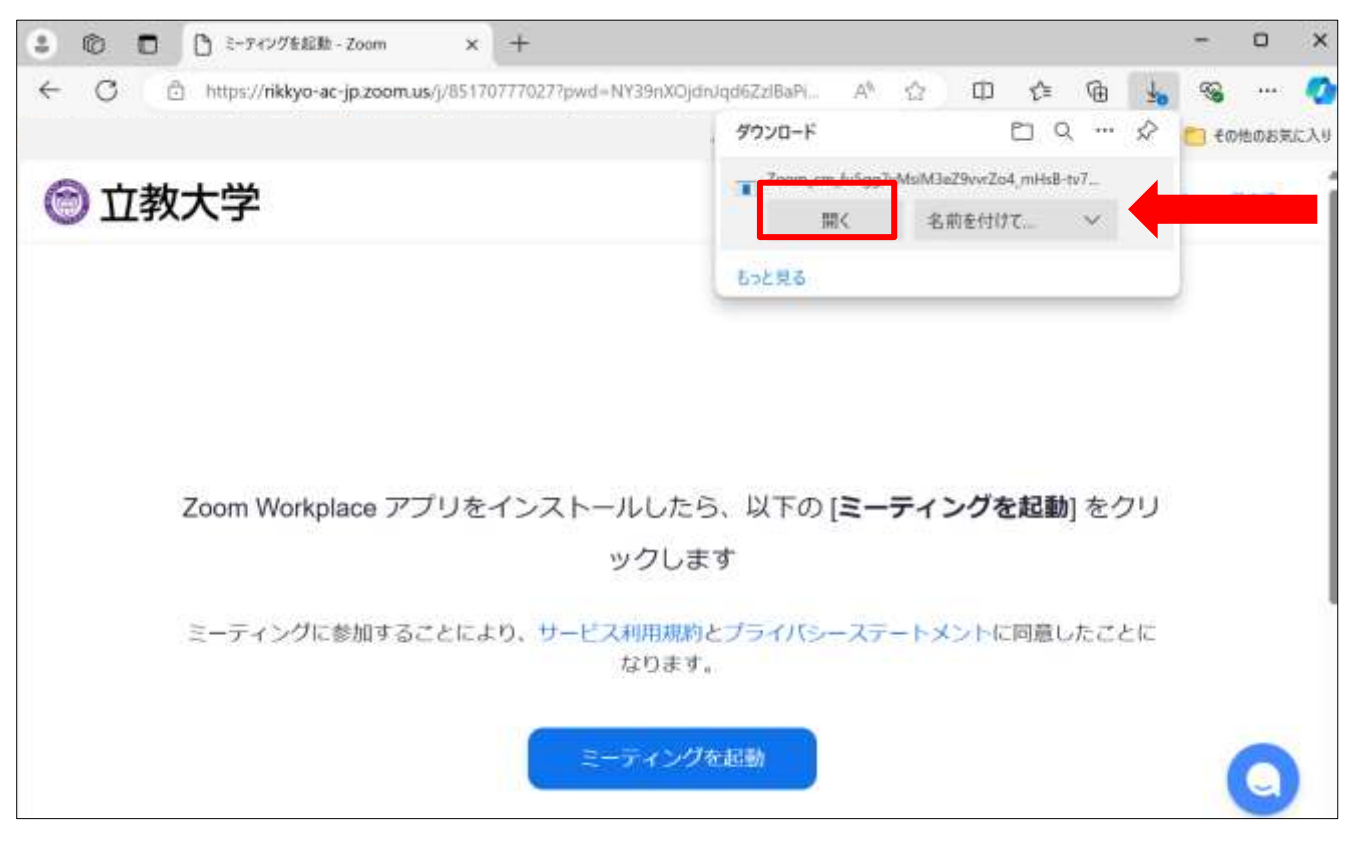

## ④画面左下に表示される④「zoom…exe」をクリック

⑧「このファイルを実行しますか?」のウィンドウが出たら「実行」をクリック、

## ©インストールが開始されます。\*B のウィンドウが出ない場合もあります。

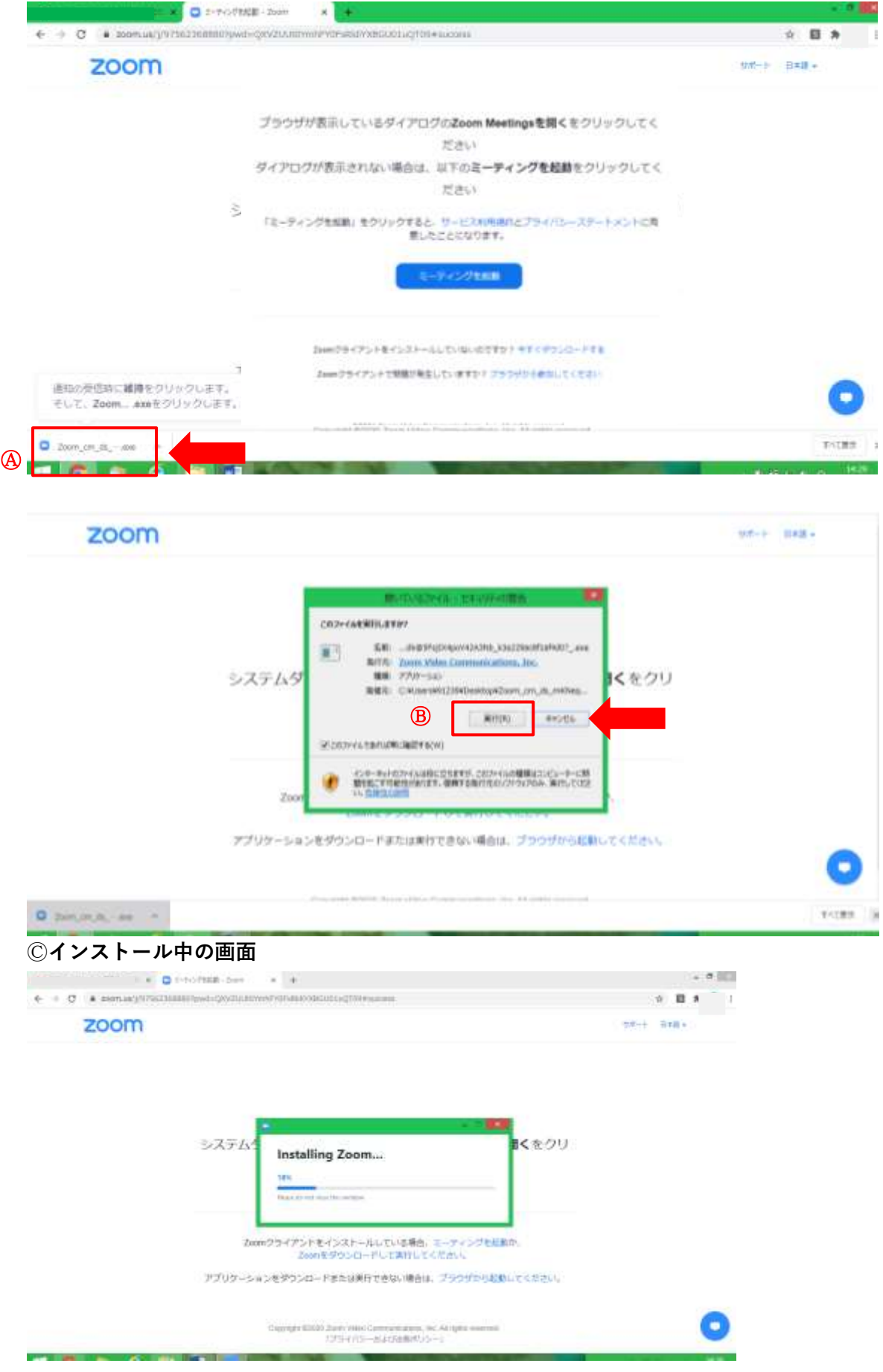

⑤インストールが終わって「名前を入力してください」のウィンドウが出たら、④「名前」を入力して、 ⑧「ミーティングに参加」をクリック。

全員にこの画面が出るわけではありませんので、出ない場合はスキップして⑥へ進んでください。

|      | wd-YnhMaFpiCLEFRUHhSTXVIallsVClQQTD9#succesa                                                                                                    | ÷ 8 *      |
|------|----------------------------------------------------------------------------------------------------|------------|
| zoom |                                                                                                    | 11ポート 日本語・ |
|      | 2001   名前を入力してください   2枚太郎   2枚太郎   19米むミーライングのためにこの名明を記録する   19×20   19×20   19×20   19×20   19×20   19×20   19×20   19×20   19×20   19×20   19×20   19×20   19×20   19×20   19×20   19×20   19×20   19×20   19×20   19×20   19×20   19×20   19×20   19×20   19×20   19×20   19×20   19×20   19×20   19×20   19×20   19×20   19×20   19×20   19×20   19×20   19×20   19×20   19×20   19×20   19×20   19×20   19×20   19×20   19×20   19×20   19×20   19×20   19×20   19×20   19×20   19×20   19×20   19×20   19×20   19×20   19×20   19×20   19×20   19×20   19×20   19×20   19×20   19×20   19×20   19×20   19×20   19×20   19×20   19×20   19×20   19×20   19×20   19×20   19×20   19×20   19×20   19×20   19×20   19×20   19×20   19×20   19×20   19×20   19×20   19×20   19×20   19×20   19×20   19×20   19×20   19×20   19×20   19×20   19×20   19×20   19×20   19×20   19×20   19×20   19×20   19×20   19×20   19×20   19×20   19×20   19×20   19×20   19×20   19×20   19×20   19×20   19×20   19×20   19×20   19×20   19×20   19×20   19×20   19×20   19×20   19×20   19×20   19×20   19×20   19×20   19×20   19×20   19×20    19× |            |
|      | Zoomクライアントをインストールしていないのですか? ラすくダウンロードする                                                                                                    |            |

⑥「オーディオに接続」のウィンドウになったら、④「コンピューターオーディオに参加する」をクリック。 自分が映っていることが確認できれば、参加できています。

「zoom.us が次の許可を求めています」のウィンドウが出る場合は、⑧「許可」をクリック

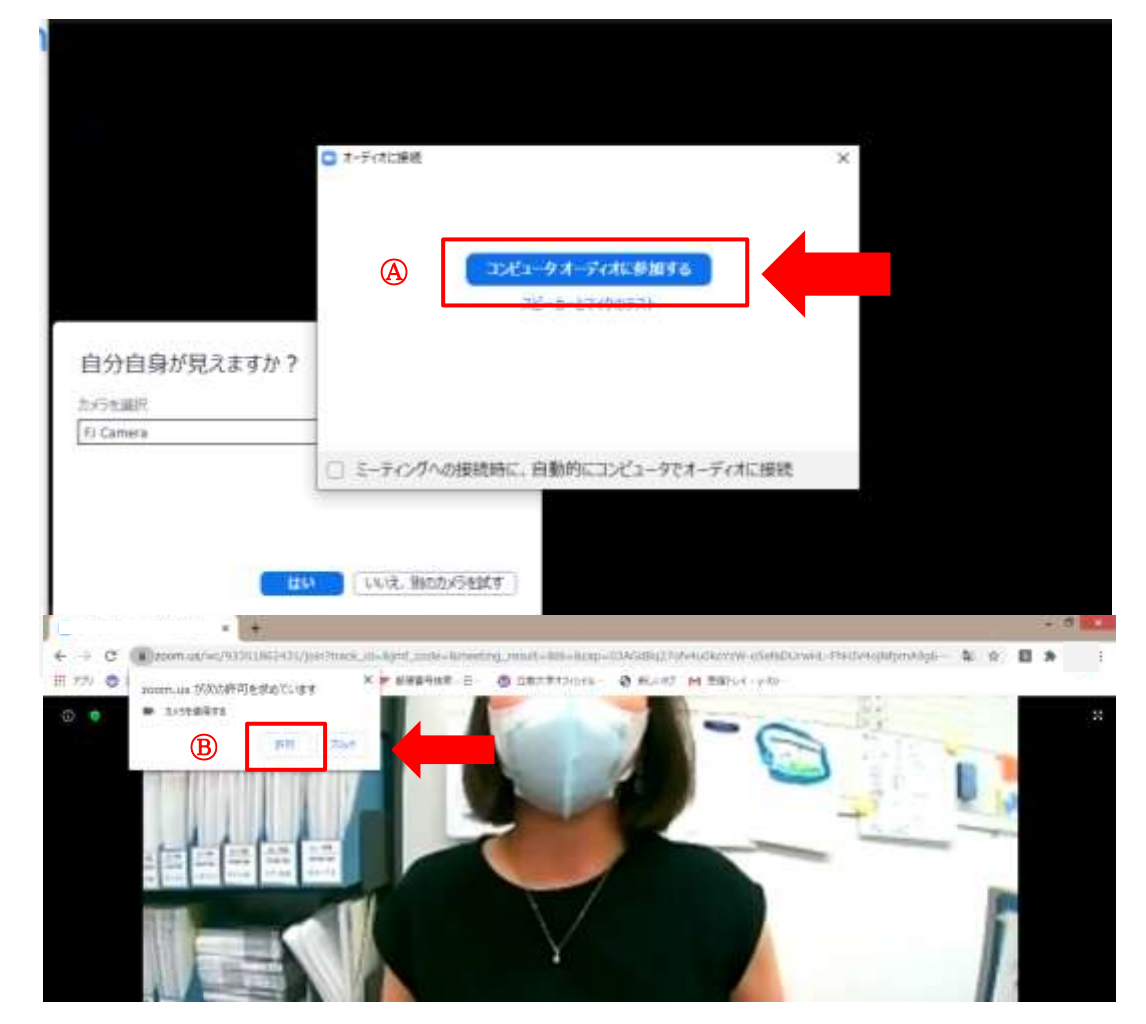

⑦カメラ、マイクのテストが始まる場合は、ウィンドウに出てくる問いに順番に対応していきます。

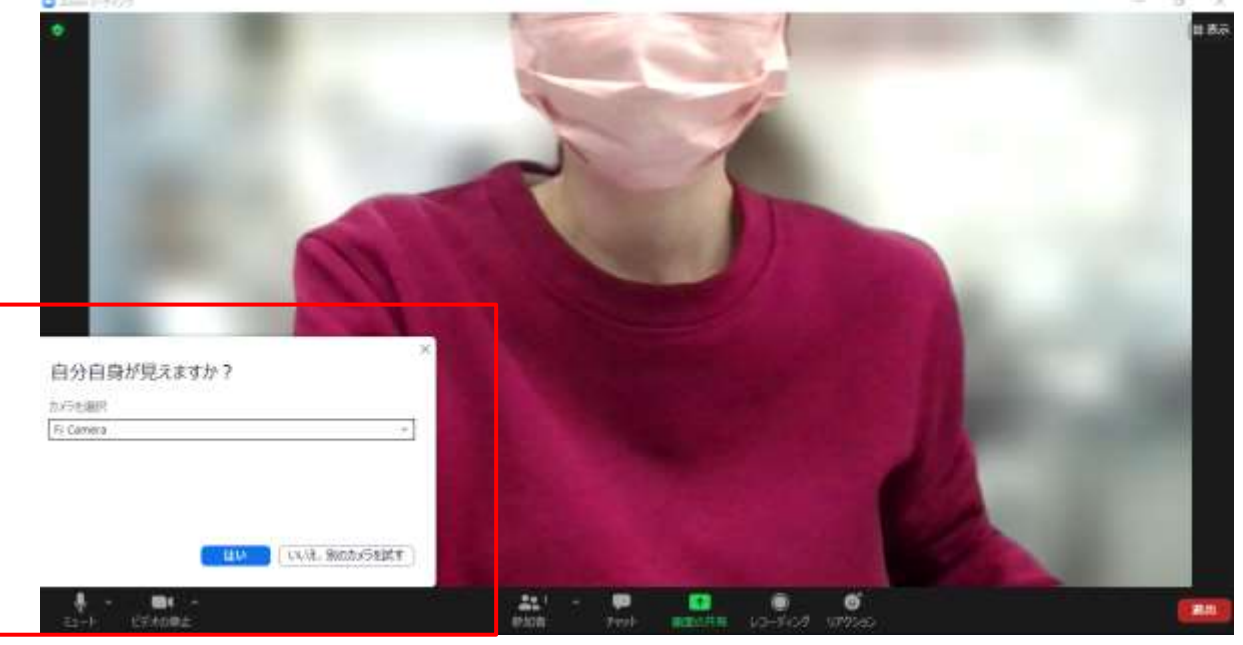

「テストを終了」の表示が出て、それをクリックすると「Zoom ミーティングテスト」は終了です。

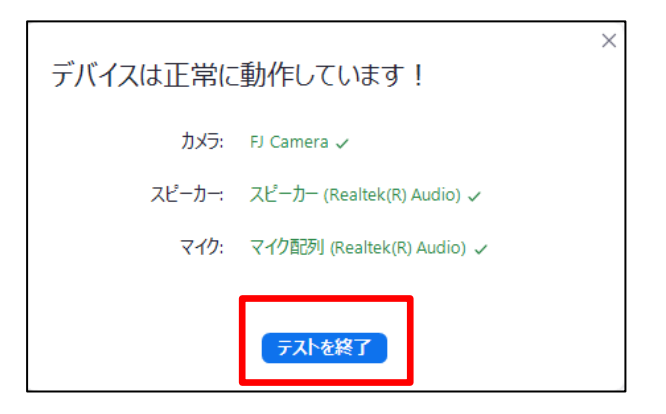

<補足>

①画面設定は「スピーカービュー」と「ギャラリービュー」があります。
 画面表示を切り替える場合は、画面右上の表示をクリック

スピーカービュー (発言者の画面が大きく映る)

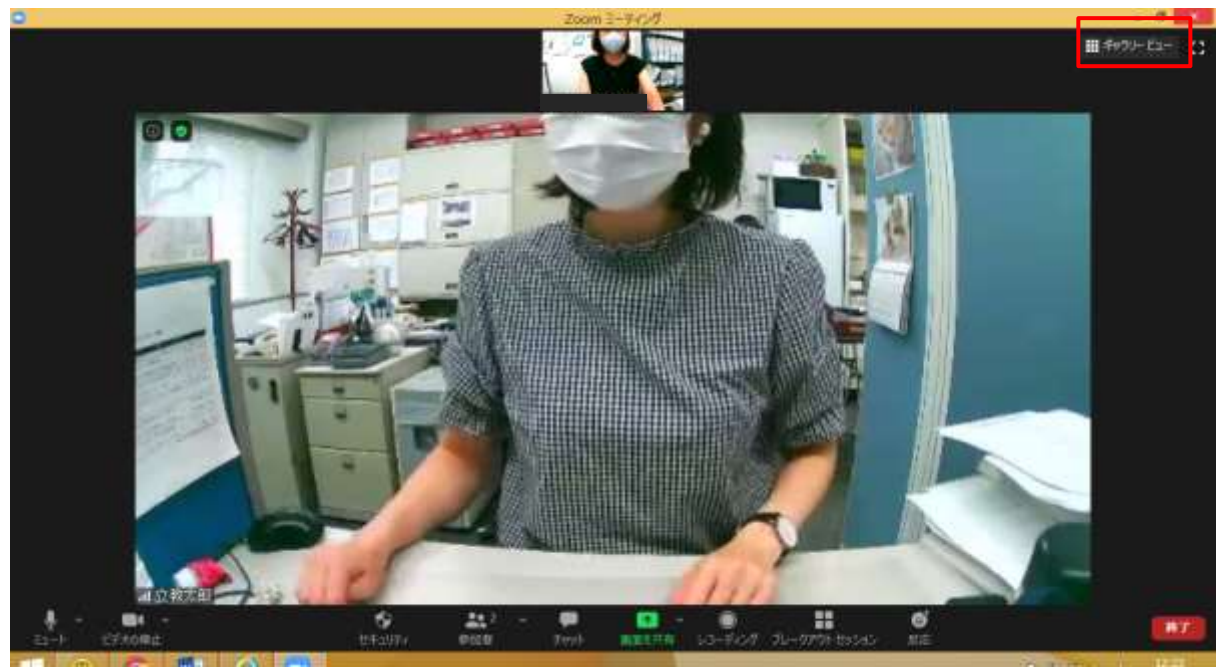

ギャラリービュー (全員同じ大きさで映る)

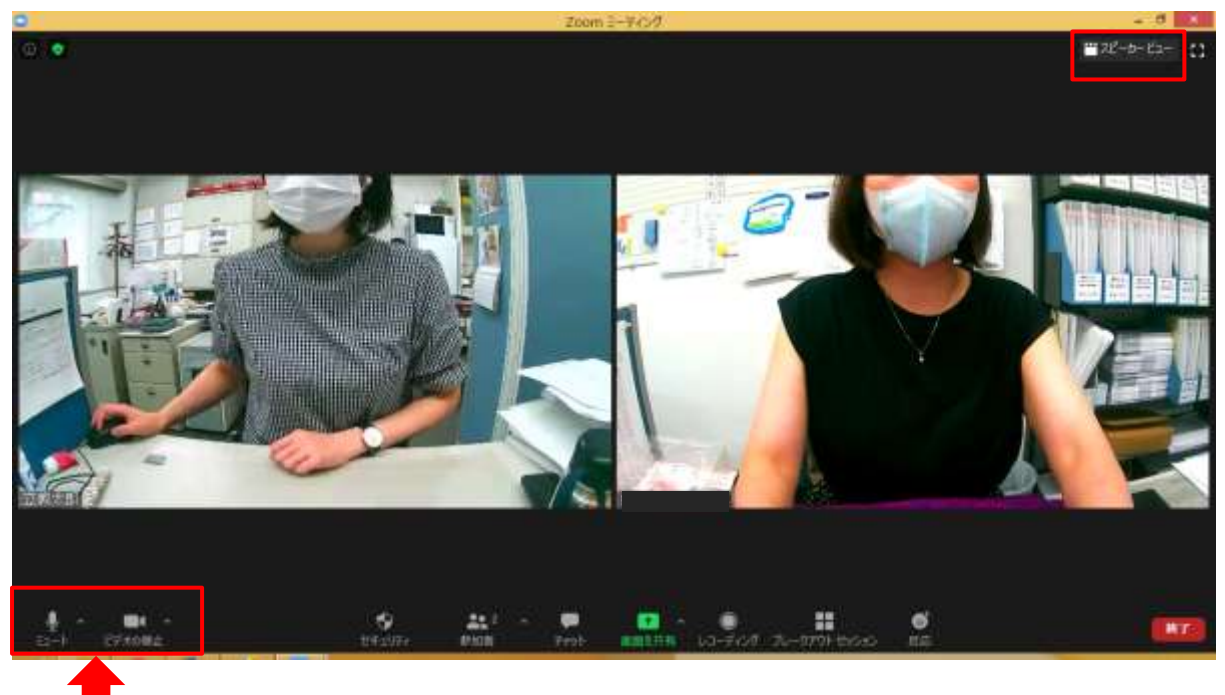

オンの状態

**②マイク・ビデオのオンオフ** 

自分の画像が映らない時はビデオ(右側)をオンにする。

発言するときはマイク(左側)をオンにする。

※赤い斜線が入っている場合はオフになっているため、アイコンをクリックして斜線を外してください。